# Guide de l'utilisateur du Nothing Phone (2a) Plus

En raison des mises à jour du logiciel, votre expérience de l'interface logicielle (y compris, mais sans s'y limiter, les fonctionnalités du logiciel, les interfaces utilisateur et les expériences d'interaction) peut différer de l'interface présentée dans ce guide. L'interface du logiciel est susceptible d'être modifiée.

# Table des matières

#### Démarrage

- Présentation du matériel
- Charge
- Navigation
- Launcher
- Paramètres rapides/notifications

#### Notions de base

- Réseau
- Appareils connectés
- Installation/suppression d'applis
- Batterie
- Stockage
- Son et vibrations
- Affichage
- Glyph Interface
- Vérrouillage de l'écran et sécurité
- À propos du Phone (2a) Plus

#### Avancé

- Raccourcis d'appli
- Icônes agrandies
  Ne pas déranger
  Assistant Google
- Capture d'écran
- NFC

#### **FAO**

# Démarrage

## 1. Disposition du matériel

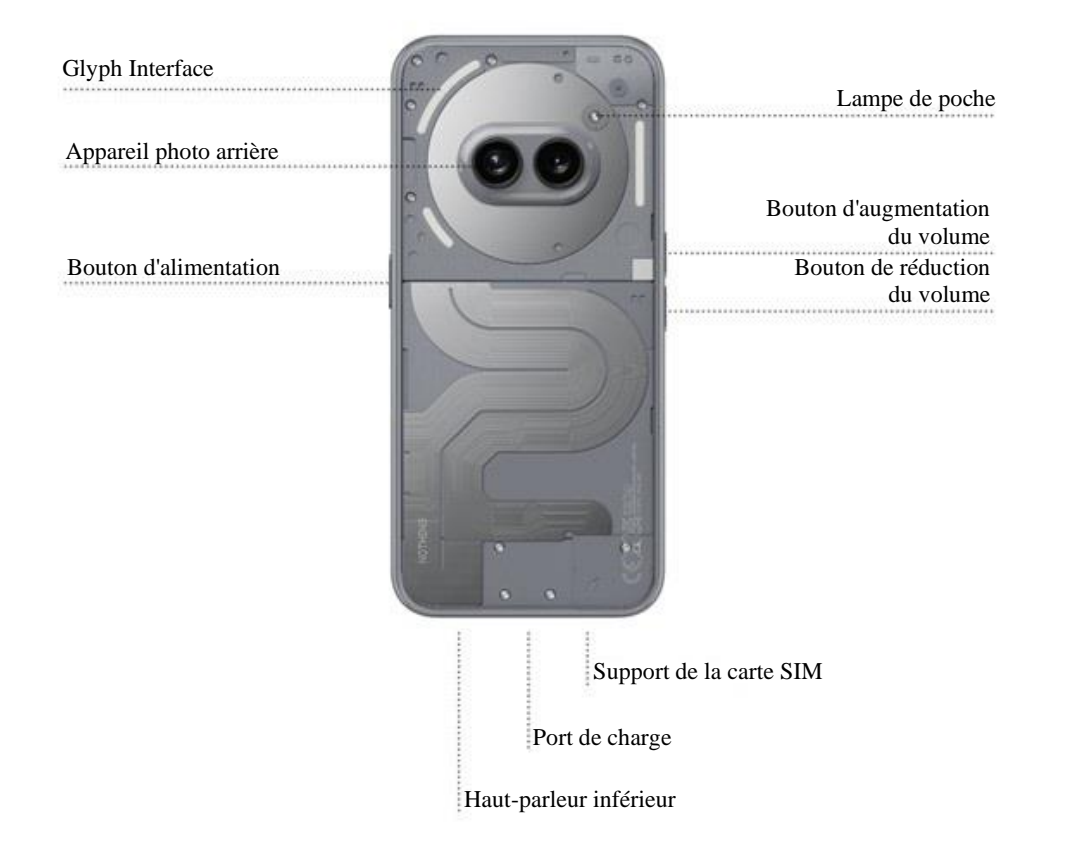

## 2. En charge

Le Phone (2a) Plus charge à 50 W. Capable d'atteindre une puissance de 100 % en seulement 1 heure avec une charge rapide filaire et un adaptateur de charge rapide compatible.

### 3. Navigation

#### Navigation à 3 boutons

- Retour : revenez à l'écran précédent ou annuler la dernière action.
- Accueil : revenez à la page d'accueil du launcher.

• Sélecteur d'applis : ouvrez le sélecteur d'applis pour passer à une appli récemment ouverte ou pour libérer de la mémoire en fermant les applis en cours d'exécution en arrière-plan.

#### Navigation par gestes

- Retour : faites glisser vers le centre à partir du bord gauche ou droit de l'écran.
- Accueil : faites glisser vers le haut à partir du bord inférieur de l'écran.
- Sélecteur d'appli : faites glisser vers le haut et maintenez enfoncé à partir du bord inférieur de l'écran.

### 4. Launcher

#### Page d'accueil

- Appuyez longuement sur une zone vide pour afficher les Paramètres de page d'accueil, les Widgets et la Personnalisation.
- Appuyez longuement sur les icônes des applis pour afficher les raccourcis associés et réorganiser la disposition des icônes.
- Appuyez longuement sur l'icône d'une appli et faites-la glisser sur une autre pour créer un dossier.
- Appuyez longuement sur un dossier pour accéder à la personnalisation de ce dernier et modifier sa disposition.

#### Tiroir d'applis

- Balayez vers le haut depuis le bas pour faire apparaître le Tiroir d'applis.
- Appuyez longuement sur l'icône de l'appli et faites-la glisser pour ajouter des applis à la page d'accueil.
- Balayez vers la droite dans le Tiroir d'applis pour afficher les icônes d'applis cachées.

#### Widgets

- Ouvrez le menu Widget par le biais des raccourcis d'appli ou en appuyant longuement sur la zone vide de la page d'accueil.
- · Appuyez longuement et faites glisser n'importe quel widget vers la page d'accueil
- Appuyez longuement sur le widget pour le redimensionner ou le modifier

#### 5. Paramètres rapides/Notifications

- Tirez vers le bas à partir de la barre d'état pour accéder aux Paramètres rapides et au Centre de notifications. Dans les Paramètres rapides, appuyez sur une tuile pour activer la fonctionnalité qui lui est associée. Appuyez longuement sur les tuiles pour accéder à des paramètres plus détaillés.
- pour accéder à des paramètres plus détaillés.
  Tirez une seconde fois vers le bas pour accéder aux Paramètres rapides étendus. Faites glisser vers la gauche et la droite pour accéder à d'autres tuiles de Paramètres rapides. Appuyez sur l'icône de modification (crayon) et faites glisser les tuiles pour personnaliser la présentation.

# Notions de base

## 1. Réseau

- Pour modifier les Paramètres réseau, faites glisser le panneau des Paramètres rapides vers le bas et appuyez longuement sur la première tuile en haut à gauche ou ouvrez l'appli Paramètres et appuyez sur « Réseau et Internet ».
- Pour vous connecter au Wi-Fi, appuyez sur le menu Wi-Fi et appuyez sur le bouton à bascule du Wi-Fi. Sélectionnez le réseau sans fil de votre choix et saisissez le mot de passe.
- Le partage de connexion peut également être activé via cette page. Pour ce faire, il suffit d'appuyer sur « Hotspot et partage de connexion » pour sélectionner la méthode préférée et procéder à sa configuration. Cette option est également facilement accessible via les Paramètres rapides.

## 2. Appareils connectés

- Pour vous connecter à un appareil Bluetooth, faites glisser le panneau des Paramètres rapides vers le bas et appuyez longuement sur la deuxième tuile en haut à droite, ou ouvrez l'application Réglages et appuyez sur « Appareils connectés »

### 3. Installation/Suppression d'applis

#### Installation

Ouvrez « Play Store » et connectez-vous à votre compte Google. Recherchez l'appli dans la barre de recherche supérieure et appuyez sur le bouton bleu « Installer ». L'appli installée se trouve dans le tiroir d'applis.

#### Suppression

Ouvrez le tiroir d'applis, maintenez le doigt appuyé sur l'appli à supprimer et faites-la glisser. Faites-la glisser vers le coin supérieur droit de l'écran et relâchez-la sous la zone marquée « Désinstaller ».

Remarque : si cette action est effectuée sur l'écran d'accueil, la zone comporte la mention « Supprimer », ce qui ne fait que retirer l'icône de la page d'accueil et ne désinstalle pas l'appli.

# 4. Batterie

Le Phone (2a) Plus utilise une batterie de 5 000 mAh, qui devrait durer une journée entière d'utilisation moyenne à intensive. Si la batterie est faible, activez le mode Économiseur de batterie en appuyant sur la tuile « Économiseur de batterie » dans les Paramètres rapides ou en appuyant sur la notification « Batterie faible » qui s'affiche automatiquement lorsque la batterie de l'appareil tombe en dessous de 20 %.

### 5. Stockage

- Pour vérifier l'espace de stockage disponible sur l'appareil, ouvrez l'appli Paramètres et appuyez sur « Stockage » pour obtenir une vue d'ensemble la consommation en stockage par chaque type de tuile.
- Pour vider le stockage ou le cache des applis, ouvrez l'appli Paramètres et appuyez sur « Applis », puis sur « Toutes les applis » pour afficher toutes les applis installées et le stockage utilisé par chacune d'entre elles. Appuyez sur une appli sélectionnée pour accéder à sa page « Plus d'informations », qui affiche les deux boutons permettant d'effacer le stockage ou le cache.

### 6. Son et vibrations

- Appuyez sur la touche d'augmentation ou de réduction du volume située sur le côté de l'appareil pour régler le volume de la dernière source audio utilisée et ouvrir le menu audio.
- Dans le menu audio, tapez sur l'icône de la cloche supérieure pour passer de « Sonnerie » à « Vibreur » et « Silence ».
- Dans le menu audio, appuyez sur l'icône du bas à trois points pour ouvrir un menu déroulant avec quatre curseurs permettant de régler respectivement le volume des médias, des appels, des sonneries et des notifications, ainsi que celui de l'alarme.
- Dans les Paramètres rapides, appuyez sur les tuiles de volume pour choisir entre « Sonnerie », « Vibreur » et « Silence ».

### 7. Sécurité

- Pour modifier la méthode de déverrouillage, ouvrez l'appli Paramètres et trouvez l'option « Écran de verrouillage et sécurité et Confidentialité ». Accédez à la page « Déverrouillage de l'appareil » pour définir le code PIN de déverrouillage, enregistrer des empreintes digitales supplémentaires ou des données faciales utilisées pour déverrouiller l'appareil.
- Remarque : le déverrouillage par empreinte digitale ou données faciales ne peut être utilisé sans code PIN, car n'importe qui pourrait alors déverrouiller l'appareil d'un simple glissement de doigt.

## 8. À propos du Phone (2α) Plus

- Contient toutes les informations spécifiques à l'appareil, telles que les informations sur le matériel, le numéro de téléphone, etc.
- Appuyez sur le nom de l'appareil pour modifier l'affichage du Phone (2a) Plus sur les autres appareils.
- Si une nouvelle mise à jour logicielle est disponible pour l'appareil, un point apparaît à côté de la version de Nothing OS.

# Avancé

#### **1.** Glyph Interface

- Le Glyph Interface est composée de trois segments d'éclairage contrôlés individuellement à l'arrière du Phone (2a) Plus. Toutes les sonneries Nothing et tous les sons de notification préchargés ont leurs propres motifs Glyph, créés à la main, qui illuminent le Glyph Interface en synchronisation avec l'audio et les vibrations, offrant ainsi aux utilisateurs une nouvelle façon d'interagir avec le Phone (2a) Plus.
- Pour configurer les différentes fonctionnalités, consultez la section Glyph Interface dans l'appli Paramètres. Vous pouvez également appuyer longuement sur le bouton basculer les Glyphs dans les Paramètres rapides.
- Faites glisser le curseur de luminosité pour régler la luminosité du Glyph Interface. Cette opération permet de réduire la luminosité de tous les Glyphs de la luminosité maximale à la luminosité définie.
- Pour prévisualiser et définir des sonneries, accédez à l'onglet Sonneries dans les paramètres du Glyph Interface. Vous pouvez choisir de définir la sonnerie par défaut ou d'associer des sonneries uniques à des contacts individuels, puis de choisir entre les sonneries Nothing (Glyphs fabriqués à la main) ou Mes sons (sons importés, Glyphs générés).
- Pour ajouter une sonnerie personnalisée, allez dans Mes sons et appuyez sur « Ajouter de nouveaux sons ». Le navigateur de fichiers s'ouvre alors pour sélectionner les fichiers à importer.
- Les sons de notification peuvent être définis de la même manière, en choisissant entre les sonneries originales de Nothing et les sons importés.
- Les autres fonctionnalités du Glyph Interface sont les suivantes :
  - Flip to Glyph : met temporairement en sourdine et désactive les vibrations de l'appareil lorsque le Phone (2a) Plus est placé face vers le bas, réduisant ainsi les distractions tout en ne manquant aucun appel important.
  - Chronomètre Glyph : une expérience semblable à celle d'un minuteur pomodoro pour vous permettre de vous concentrer sur vos tâches avec un minimum de distractions. Il suffit de régler le minuteur et de le placer face vers le bas pour commencer.
  - Horaire du coucher : désactive temporairement le Glyph Interface à des heures précises, certains jours, afin que les utilisateurs ne soient pas distraits pendant la nuit.

- Compositeur Glyph : créez vos propres sonneries Glyph en utilisant les packs de sons fournis par Nothing.
- Essential Notifications : pour définir une notification comme « Essential », il suffit d'appuyer longuement sur la bannière de la notification entrante et d'activer le bouton. Le Glyph Interface reste affiché jusqu'à ce que la notification ait été lue ou retirée.
- Progression Glyph Progression Glyph traite les notifications des applis activées pour fournir une estimation de la progression.
- Indicateur de volume L'indicateur de volume utilise le Glyph Interface pour afficher le niveau de volume.
- Le mode Ne pas déranger désactive temporairement le Glyph Interface.

# 2. Raccourcis d'appli

- Dans le launcher, il est possible d'accéder aux raccourcis spécifiques d'une appli en appuyant longuement sur son icône pour afficher le menu étendus des raccourcis.
- Astuce : le raccourci peut également devenir une icône à part entière en le faisant glisser et en le déposant sur l'écran d'accueil.

#### 3. Max Icons et Big Folder

- Le launcher Nothing offre la possibilité de multiplier par quatre la taille de n'importe quelle icône de l'écran d'accueil, ce qui offre aux utilisateurs des options de personnalisation totales. Pour utiliser cette fonctionnalité, maintenez le doigt appuyé sur l'icône d'une appli et appuyez sur l'icône d'agrandissement pour agrandir l'icône de l'appli sélectionnée.
- La même procédure peut être appliquée aux dossiers, ce qui permet aux utilisateurs d'organiser leur page d'accueil et de ne pas avoir à ouvrir le dossier pour les trois premières applis qu'il contient.

### 4. Ne pas déranger

- Le mode « Ne pas déranger » offre une expérience sans distraction, en mettant temporairement en sourdine toutes les notifications ne figurant pas sur la liste blanche et les appels entrants, ainsi qu'en masquant toutes les notifications non lues dans la barre d'état et le panneau de notification. Pour activer cette fonctionnalité, ouvrez les Paramètres rapides et appuyez sur la tuile « Ne pas déranger ».
- Pour modifier la liste des personnes/applis inscrites sur la liste blanche, il suffit d'appuyer longuement sur la tuile « Ne pas déranger » dans les Paramètres rapides et de modifier les personnes/applis importantes. Cela leur permettra de contourner la restriction.
- Le mode « Ne pas déranger » désactive aussi temporairement le Glyph Interface par défaut. Pour modifier ce phénomène, maintenez la tuile « Ne pas déranger » enfoncée dans les Paramètres rapides et désactivez l'option « Couper le son des Glyphs ».

 Lorsque vous jouez, vous pouvez rapidement bloquer les appels entrants ou les notifications sans activer le mode Ne pas déranger. Grâce au menu de raccourcis du mode jeu situé sur le côté gauche du jeu, vous pouvez choisir de bloquer les appels entrants ou les notifications de manière individuelle.

### 5. Assistant Google

L'Assistant Google offre une expérience d'assistant personnel virtuel par le biais d'une interface vocale utilisant le langage naturel et permettant d'effectuer toute une série de tâches. Il peut être activé en maintenant brièvement le bouton d'alimentation ou en faisant glisser vers le haut depuis le coin inférieur droit de l'écran.

En savoir plus sur les choses à dire à l'Assistant Google à partir de l'application Assistant Google.

#### 6. Capture d'écran

- Pour faire une capture d'écran sur le Phone (2a) Plus, appuyez simultanément sur le bouton de diminution du volume et d'alimentation. L'image sera stockée dans l'album de captures d'écran de l'appli Google Photos. Par défaut, ce dossier peut ne pas être synchronisé avec l'album photo principal. Pour accéder à l'album, rendez-vous sur Google Photos et naviguez jusqu'à l'onglet « Bibliothèque » en bas à droite.
- Pour prendre une capture d'écran agrandie, commencez par prendre une capture d'écran normale et attendez qu'un bouton « Capturer plus » s'affiche en bas de l'écran. Une fois l'option sélectionnée, une page complète s'affiche pour toute interface à défilement. Il suffit de faire glisser les bordures pour ajuster la taille de la capture d'écran.
- Vous pouvez également utiliser le geste de capture d'écran à trois doigts pour prendre des captures d'écran. Pour activer le geste de capture d'écran, allez dans Paramètres - Système - Gestes - Geste de capture d'écran et activez cette fonctionnalité.
- La capture d'écran peut également être modifiée rapidement en appuyant sur la vignette qui s'affiche après la capture d'écran. Effectuez des modifications telles que le recadrage ou l'annotation, puis cliquez sur « Sauvegarder » dans le coin supérieur gauche pour enregistrer la capture d'écran modifiée.

## 7. NFC

- La technologie NFC (Near Field Communication) permet au Phone (2a) Plus de se connecter à d'autres appareils compatibles NFC en plaçant les deux appareils à proximité l'un de l'autre. L'utilisation la plus courante consiste à utiliser le Phone (2a) Plus comme carte de crédit/débit virtuelle via Google Pay.
- Il est recommandé de laisser la fonction NFC activée pour des raisons pratiques, car elle ne consomme pas beaucoup de batterie lorsqu'elle est laissée en veille. Pour désactiver cette fonctionnalité, ouvrez les Paramètres rapides et appuyez sur la tuile « NFC ».

# FAQ

Q: Comment allumer mon Nothing Phone (2a) Plus ?

Ř : appuyez sur le bouton d'alimentation et maintenez-le enfoncé jusqu'à ce que le logo Nothing apparaisse à l'écran.

Q : Comment transférer des données de mon téléphone existant vers mon Nothing Phone (2a) Plus ?

R : dans l'assistant de configuration, une option permet de copier les données d'un appareil existant, soit via une sauvegarde du compte Google, soit en connectant les deux appareils à l'aide d'un câble.

Q : comment changer de langue ?

Ř : la langue peut être définie sur la première page de l'assistant de configuration. Elle peut également être modifié dans Paramètres > Système > Langues et saisie.

Q : Comment activer les services de géolocalisation ?

R : Les services de géolocalisation peuvent être activés dans Paramètres > Géolocalisation. Lorsque cette option est activée, les applis qui requièrent des services de géolocalisation demandent l'autorisation d'accéder à vos données de géolocalisation lorsque vous ouvrez l'appli pour la première fois.

Q : Comment activer la fonctionnalité « Trouver mon appareil » sur mon Nothing Phone (2a) Plus ?

R : l'option Trouver mon appareil est automatiquement activée lorsque vous vous connectez à un compte Google. Cependant, la géolocalisation ne peut être accessible que si les services de géolocalisation sont activés. Pour plus d'informations, consultez la page Paramètres > Google > Trouver mon appareil.

Q : Comment sauvegarder les données sur mon Nothing Phone (2a) Plus ? R : Le Phone (2a) Plus utilise la méthode de sauvegarde par défaut de Google lorsqu'il est connecté au Wi-Fi et qu'il est en charge en veille pendant 2 heures. Pour effectuer une sauvegarde immédiate, accédez aux Paramètres > Google > Sauvegarde et appuyez sur le bouton « Activer ».

Q : Comment changer le fond d'écran et les couleurs d'accentuation de mon Nothing Phone (2a) Plus ?

R : Le fond d'écran et les couleurs d'accentuation peuvent être modifiés en appuyant longuement sur un espace vide de l'écran d'accueil et en sélectionnant « Personnalisation » dans le menu contextuel. Par défaut, le Phone (2a) Plus utilise la nouvelle fonctionnalité Couleur dynamique d'Android pour extraire les couleurs du fond d'écran, sauf indication contraire.

Q : Comment utiliser l'enregistrement d'écran sur mon Nothing Phone (2a) Plus ? R : pour configurer la fonctionnalité d'enregistrement d'écran, faites glisser deux fois vers le bas depuis le haut de l'écran pour accéder aux Paramètres rapides élargis. Appuyez sur l'icône de modification (crayon) et faites glisser la tuile d'Enregistrement d'écran vers le haut à partir des tuiles cachées. Pour commencer l'enregistrement, faites glisser vers le bas pour ouvrir les Paramètres rapides et cherchez la nouvelle tuile d'Enregistrement d'écran. Appuyez dessus une fois et confirmez pour commencer l'enregistrement après le compte à rebours de trois secondes, affiché sur le côté droit de la barre de notification. Pour terminer l'enregistrement, faites glisser vers le bas pour ouvrir le Centre de notifications et appuyez sur « Arrêter » pour sauvegarder l'enregistrement. Le fichier est accessible dans Google Photos > Bibliothèque > Films.

Q : Comment ajouter le widget Nothing X à mon Nothing Phone (2a) Plus ? R : Comme tout autre widget, le widget Nothing X est accessible en appuyant longuement sur un espace vide de la page d'accueil et en sélectionnant « Widget » dans le menu contextuel. Q : Comment enregistrer sur mon Nothing Phone (2a) Plus ?

Ř : lancez l'appli de l'appareil photo et appuyez sur l'option « Vidéo » dans la barre de sélection des modes.

Q : Comment définir et utiliser un code d'accès sur mon Nothing Phone (2a) Plus ? R : Allez dans Paramètres > Sécurité et confidentialité > Déverrouillage de l'appareil pour choisir votre méthode de déverrouillage préférée. Notez que vous devez d'abord définir un motif ou un code PIN pour pouvoir utiliser le déverrouillage par empreinte digitale ou le déverrouillage à reconnaissance faciale.

Q : Comment réinitialiser mon Nothing Phone (2a) Plus ? R : Pour effectuer une réinitialisation d'usine, allez dans Paramètres > Système > Options de réinitialisation > Effacer toutes les données (réinitialisation d'usine).

Q : Comment éjecter le support de carte SIM de mon Nothing Phone (2a) Plus ? R : insérez l'outil de retrait de la carte SIM fourni dans l'orifice situé à côté du support de la carte SIM, en bas du téléphone.

Q : Comment connecter mon Ear (2) à mon Nothing Phone (2a) Plus ? R : La fonctionnalité Fast Pair se lance sur le Phone (2a) Plus lors de l'ouverture d'un étui Ear (2) non jumelé avec les écouteurs à l'intérieur. Naviguez dans la configuration de Fast Pair pour terminer l'appariement.

Si Fast Pair n'apparaît pas, allez dans Paramètres > Appareils connectés > Associer un nouvel appareil pour rechercher le Nothing Ear (2). Pour plus de détails, veuillez vous référer au manuel Ear (2).

Q : Comment activer l'économiseur de batterie sur mon Nothing Phone (2a) Plus ? R : Lorsque la batterie du Phone (2a) Plus tombe en dessous de 20 %, une notification de batterie faible s'affiche pour vous inviter à activer l'économiseur de batterie.

Pour l'activer manuellement, faites glisser deux fois vers le bas depuis le haut de l'écran pour accéder aux Paramètres rapides étendus. Appuyez sur l'icône de modification (crayon) et faites glisser la tuile Économiseur de batterie vers le haut à partir des tuiles cachées. Appuyez dessus pour l'activer ou la désactiver à partir des Paramètres rapides.

Q : Comment forcer le redémarrage de mon Nothing Phone (2a) Plus ? Ř : maintenez simultanément le bouton d'alimentation et le bouton d'augmentation du volume enfoncés jusqu'à ce que le logo Nothing apparaisse à l'écran.

Q : Comment activer le mode jeu sur mon Nothing Phone (2a) Plus ? R : le mode jeu est automatiquement activé lorsqu'une appli répertoriée est lancée. Pour modifier la liste des applis, allez dans Paramètres > Système > Mode Jeu > Liste d'applis. Les applis répertoriées en tant que jeux sur le magasin Google Play seront ajoutées à cette liste par défaut.

Q : comment savoir si une nouvelle mise à jour du logiciel est disponible ? R : Lorsqu'une nouvelle mise à jour du logiciel est disponible, une notification s'affiche pour vous rappeler de mettre votre téléphone à jour. Cependant, vous pouvez également vérifier manuellement les mises à jour en allant dans Paramètres > À propos du téléphone > Informations sur le logiciel (l'image du téléphone). Si une nouvelle mise à jour est disponible, une icône rouge apparaît à côté de la mention Nothing OS.

Q : comment masquer les détails des messages sur l'écran de verrouillage ? R : Allez dans Paramètres > Écran/Affichage > Écran de verrouillage > Confidentialité pour choisir l'option de prévisualisation des notifications.

Q : Comment activer l'appel en attente sur Nothing Phone (2a) Plus ? R : ouvrez l'appli Téléphone et appuyez sur les trois points à droite de la barre de recherche. Ensuite, accédez à Paramètres > Comptes téléphoniques > Paramètres additionnels et activez l'appel en attente. Q : Comment bloquer/mettre sur liste noire des numéros sur Nothing Phone (2a) Plus ?

R : ouvrez l'appli Téléphone et appuyez sur les trois points à droite de la barre de recherche. Ensuite, accédez à Paramètres > Numéros bloqués > Ajouter un numéro, pour bloquer les appels entrants et les messages provenant du numéro ajouté.

Q : Comment faire du casting d'écran sur mon téléviseur avec le Nothing Phone (2a) Plus ?

R : pour configurer la fonctionnalité de partage d'écran, faites glisser deux fois vers le bas depuis le haut de l'écran pour accéder aux Paramètres rapides étendus. Appuyez sur l'icône de modification (stylo) et faites glisser la tuile Casting d'écran vers le haut à partir des tuiles cachées.

Pour commencer à diffuser des images, faites glisser vers le bas pour ouvrir les Paramètres rapides et cherchez la nouvelle tuile de partage d'écran. Appuyez dessus une fois et sélectionnez l'appareil vers lequel diffuser en vous assurant qu'il est connecté au même réseau local.

Q : Comment activer le thème sombre sur Nothing Phone (2a) Plus ? R : le thème sombre est activé par défaut. Pour le modifier, faites glisser vers le bas pour accéder aux Paramètres rapides et cherchez la tuile « Thème sombre », puis appuyez dessus pour l'activer ou la désactiver.

Q : Comment changer les polices de caractères sur Nothing Phone (2a) Plus ? R : La police de caractère du Phone (2a) Plus ne peut pas être modifiée. Toutefois, pour modifier la taille de police, accédez aux Paramètres > Affichage > Taille d'affichage et texte.

Q : comment restaurer des photos ou des vidéos supprimées ? R : Ouvrez l'appli Photos et accédez à la Bibliothèque dans la barre inférieure. Ensuite, appuyez sur « Corbeille » pour afficher les éléments supprimés au cours des 60 derniers jours.